element iQ

# GOOGLE ANALYTICS 4 MIGRATION

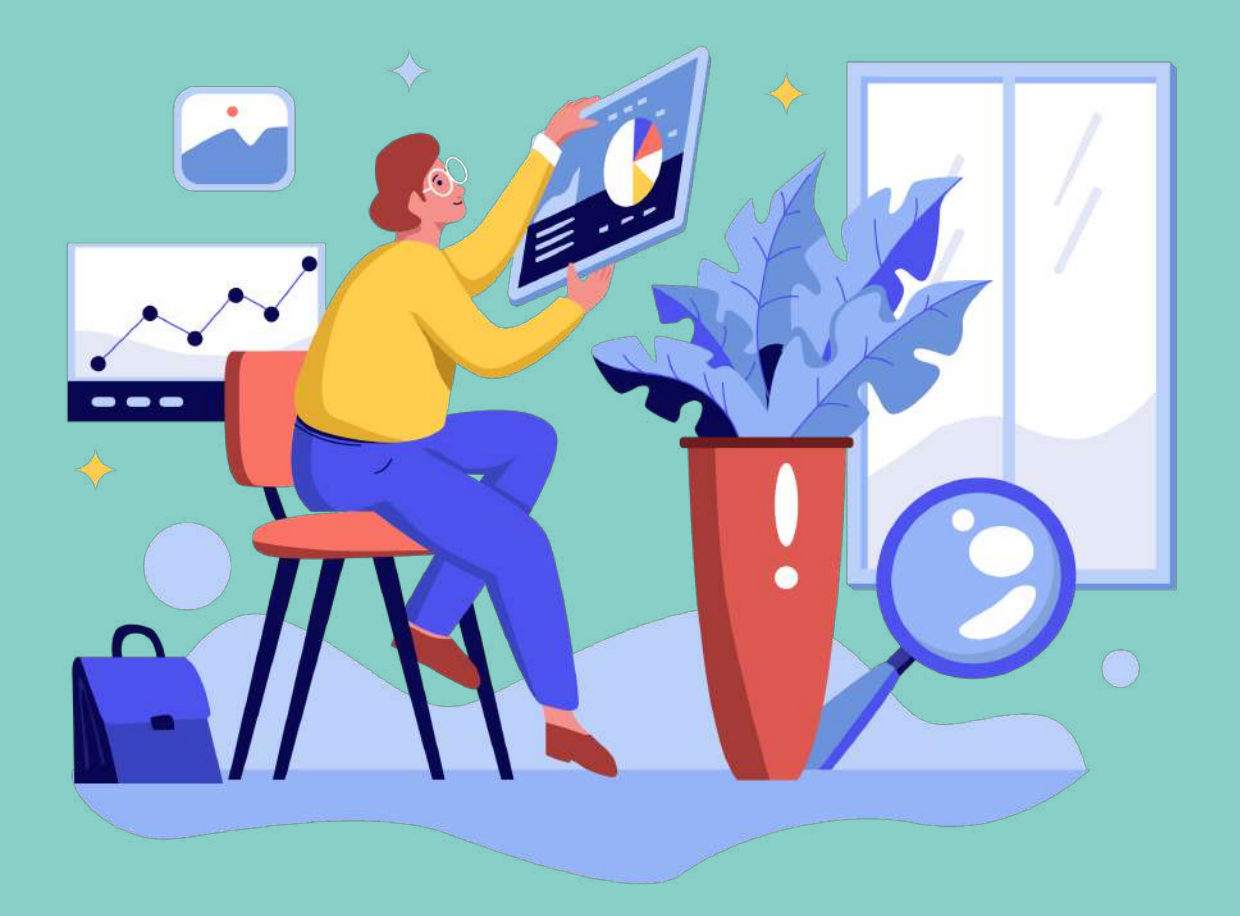

Google Analytics 4 - It's new, and it's **TOTALLY** different from its predecessor (Universal Analytics/GA3). And (like it or not), it's the future of free website tracking and reporting.

In this short guide, we'll show you how to install and start using Google Analytics 4 (GA4), so you can eventually migrate your tracking to this new platform.

Before we get into the guide's steps, we will warn you: As of when the team wrote this, GA4 still lacks a lot of the functionality you're used to in Universal Analytics (GA3). In fact, the interface can be downright confusing to navigate.

That said, Google plans to make continual improvements to GA4 for the foreseeable future. So even though you may have to hang in there for a handful of months while you're waiting for this platform to mature... getting started today is still worth it for a couple of key reasons.

#### Reason #1: Your account data history

GA4 uses a new data model (see glossary below). This means that you're starting from scratch when you create and install a new property using the GA4 platform. You can't bring over your data from Universal Analytics. The sooner you install GA4, the sooner you'll start collecting data you'll need for your website's historical analysis.

#### Reason #2: The early mover advantage

Most users will wait to learn about GA4 until Google forces them to migrate to this platform. By downloading this guide, you've decided NOT to wait (insert \*pat on back\* here).

As one of the first to understand how to use GA4, you're building a competitive advantage into your skillset. In the not-so-distant future, when hundreds of thousands of businesses are in desperate need of someone who can help them with GA4, you'll be able to leverage your skills and gain a first-mover advantage.

One more housekeeping note before we get into the action. Below is a list of terms you'll find used in the language of this guide. You may already know these terms. But, I've included their definitions just to make sure we are on the same page.

# **Glossary of Terms**

**Google Universal Analytics (GA3)** - The version of Google Analytics that marketers have known and loved for years. Universal Analytics is loosely based on the same data and reports model since 2005. Google stopped recommending Universal Analytics on October 14, 2020.

**Google Analytics 4 (GA4)** - The newest (and now "recommended") version of Google Analytics. This data model uses Google Analytics for Firebase and App + Web principles.

While App + Web properties have been available in Google Analytics for several years, they were experimental. Now, they are being given prime-time placement by Google with the rebranding of Google Analytics 4.

**Hit-Based Data Model** - Hits are how data is collected in Universal Google Analytics. A hit-based model sends data to Google's servers every time a page is loaded. There are several hits that are used to measure other actions in addition to pageviews.

#### See a full list of hit types

**Event Data Model** - This refers to the underlying data collected by Google Analytics 4.

Instead of allowing several hits to come in, the GA4 model only collects data on events.

You can create event parameters in GA4 to make your data more meaningful. Learn more about the data model here.

Learn more about the data model

**Data Streams** - A source of data that feeds into Google Analytics 4 properties. You can have multiple streams of data coming into your property. However, Google recommends using a single web stream.

## Section 1: What is Your Google Analytics (GA3) Data Telling You Today?

If you have a Universal Analytics (GA3) account, which reports do you use most often?

Identifying the information that's of critical importance to your marketing will help guide your GA4 migration. So, in this step, you want to list out the reports you use most often. In GA3, you'll find the most commonly used reports in the "ABC" menus:

| A Home        | Audience Overview 🥏         | 🗃 SAVE 🕁 EXPOS | RT < SHARE 🛛 🚳 INSIGHTS |
|---------------|-----------------------------|----------------|-------------------------|
| Customization | All Users                   | -              | - 100 100               |
| REPORTS       | 100.00% Users               |                |                         |
| S Realtime    |                             |                |                         |
| 2 Audience    | + Add Segment               |                |                         |
| > Acquisition | Overview                    |                |                         |
| 🗂 Behavior    | Users + VS. Select a metric |                | Hourly Day Week Month   |
| Conversions   | Users                       |                |                         |
|               | 3,000                       | -              |                         |
|               | 2,001                       | -              |                         |
| 2 Attribution | 1.000                       |                |                         |
| Q Discover    | Jan 12 Jan 13               | Jan 14 Jan 15  | Jan 16 Jan 17           |
| 🔅 Admin       |                             |                |                         |

Look through your GA3 account to make a note of the reports you find most useful.

Make a note of the Google Analytics reports that are most important to my marketing:

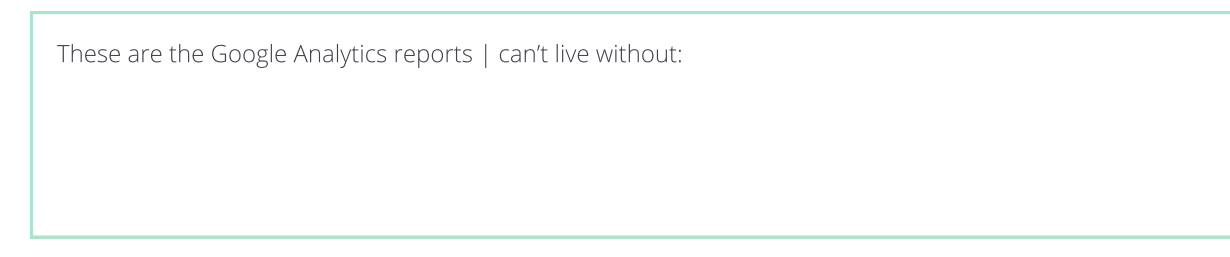

Note: If your favorite reports are not available yet in GA4, chances are they will be available in the future. So it's still worthwhile to list them above in your checklist. This list will help you prepare to update your account as Google makes the features you need available.

elementio google analytics 4 migration checklist

## Section 2: What Data is a "must-have" in Google Analytics 4?

Let's talk about the reporting features you need to make GA4 valuable.

Some of the features you love from GA3 may not be available yet. However, you still want to identify your mission-critical data now. Identifying your "must-have" features will help you create a blueprint for the GA4 account you want to build.

Here's a list of features that I find vital to any Google Analytics account. Select the ones that are MOST important to you:

These are the "must-have" reporting features that I need in GA4:

Campaign Tracking
 Channel Groupings
 Event Tracking
 Content Groupings
 Goals
 E-Commerce Reports
 Enhanced E-Commerce

This checklist will come in handy when you begin to customize your new GA4 property. Think of this as your roadmap for the future.

## Section 3: Parallel Tracking

This next section shows you how to install GA4 on your website without risking any data loss from your existing GA3 property.

There's a simple way you can ensure you don't lose any of your data: Do NOT touch your GA3 property at all during the setup process. That's right! You can install GA4 entirely in parallel to GA3 without doing any harm. We call this technique parallel tracking. The experts at Google also recommend this technique.

To set up parallel tracking, follow these steps:

### Step 1: Create a Google Analytics 4 Property inside your GA Account

| Account   | + Create Account        |   | Propert | ty + Create Property                              | _  |  |
|-----------|-------------------------|---|---------|---------------------------------------------------|----|--|
| Data Driv | envoenaynus             |   | Data Di | nven o - doogle knalynos + (2558                  | 7. |  |
| ь         | Account Settings        | ۲ | Ż       | Setup Assistant                                   |    |  |
|           | Account User Management |   |         | Property Settings                                 |    |  |
| Ŧ         | All Filters             |   | -       | Data Streams                                      |    |  |
| 5         | Account Change History  |   |         | Data Settings                                     |    |  |
| Î         | Trash Can               |   |         | Data Collection<br>Data Retention<br>Data Filters |    |  |
|           |                         |   | 128     | Default Reporting Identity                        |    |  |
|           |                         |   | 9       | Property Change History                           |    |  |

**Step 2:** Name your new property. (And follow the setup instructions as they apply to your business and the type of property you need to create: web or app).

| operty setup                                  |                                                                                               |                                                                                              |
|-----------------------------------------------|-----------------------------------------------------------------------------------------------|----------------------------------------------------------------------------------------------|
| Property details                              |                                                                                               |                                                                                              |
| A property represent<br>*Navigate to your Fir | a business's web and/or app data. An accour<br>abase account if you want to create a new proj | nt can contain one or more properties. Learn more<br>perty for an existing Firebase project. |
| Create a Google A                             | nalytics 4 property to measure your web                                                       | and/or app data.                                                                             |
| Property name                                 |                                                                                               |                                                                                              |
|                                               |                                                                                               |                                                                                              |
| Reporting time zone                           |                                                                                               |                                                                                              |
| United States 👻                               | (GMT-08:00) Los Angeles Time 👻                                                                |                                                                                              |
| Currency                                      |                                                                                               |                                                                                              |
| US Dollar (USD \$)                            | Ŧ                                                                                             |                                                                                              |
| You can edit these p                          | operty details later in Admin                                                                 |                                                                                              |

**Step 3:** Enter your website URL, and give your property's data stream a name. Also, make sure you turn on "Enhanced measurement." Then, select "Create stream."

|             | veb stream                                                                                                    |                          |
|-------------|----------------------------------------------------------------------------------------------------|--------------------------|
| Website URL |                                                                                                    | Stream name              |
| https:// 👻  | www.mywebsite.com                                                                                                    | My Website               |
| Μ           | leasuring: 🙆 Page views 🛛 🚳 Scrolis 🤅                                                                                                    | Outbound clicks + 3 more |
|             |                                                                                                    |                          |
| y,<br>W     | ata mon or page elements such as inka ana emocio<br>ou must ensure that no personally-identifiable informi<br>leasuring: O Page views O Scrolls ( | Outbound clicks + 3 more |

element io google analytics 4 migration checklist

#### **Step 4:** Install your new GA tracking code on your site.

Now, you have a choice to make. There are two ways to get the code on your site.

- 1. You can use Google's website tagging software, Google Tag Manager (GTM). If you have a GTM account, Tag Manager is the simplest way to install GA4. (It only takes a couple of button clicks). Our agency always uses GTM and recommends all of our clients to go this route as it is part of Google's best practices.
- 2. You can install GA4 by manually adding the tracking code to your site.

First, I'll cover how to install GA4 using GTM. Then, I'll address the process for manually adding your tracking code to your website.

I am installing my GA4 tracking code using Google Tag Manager (Recommended).

**Step 1:** To install your tracking code using GTM, start by copying your measurement ID.

| STREAM URL STREAM URL STREAM NAME STREAM URL STREAM URL STREAM ID STATUS Receiving traffic in past 48 hours. Learn more                                                                                                    |                                                                                        |                                                                                                    | · · · · · · · · · · · · · · · · · · ·                                                                                  |
|----------------------------------------------------------------------------------------------------|----------------------------------------------------------------------------------------|----------------------------------------------------------------------------------------------------|----------------------------------------------------------------------------------------------------|
| https://www.datadrivenu.com       Data Driven U         STREAM ID       STATUS         Receiving traffic in past 48 hours. Learn more         Image: Comparison of the comparison of the compar | STREAM URL                                                                             | STREAM NAME                                                                                                    | MEASUREMENT ID                                                                                                    |
| STREAM ID STATUS Receiving traffic in past 48 hours. Learn more                                                                                                    | https://www.datadrive                                                                  | nu.com Data Driven U                                                                                                    | ( [                                                                                                    |
| Receiving traffic in past 48 hours. Learn more      Enhanced measurement     Automatically measure interactions and content on your sites in addition to standard page view     measurement.     Data from on-page elements such as links and embedded videos may be collected with relevant     events. You must ensure that no personally-identifiable information will be sent to Google. Learn     more                                                                                                    | STREAM ID STAT                                                                         | US                                                                                                    |                                                                                                    |
| <ul> <li>Enhanced measurement</li> <li>Automatically measure interactions and content on your sites in addition to standard page view measurement.</li> <li>Data from on-page elements such as links and embedded videos may be collected with relevant events. You must ensure that no personally-identifiable information will be sent to Google. Learn more</li> </ul>                                                                                                    | Rece                                                                                   | ving traffic in past 48 hours. Learn mo                                                                                                  | ore                                                                                                    |
|                                                                                                    | Automatically meas<br>measurement.<br>Data from on-page<br>events. You must ar<br>more | rement<br>ure interactions and content on your sit<br>ilements such as links and embedded v<br>sure that no personally-identifiable info | tes in addition to standard page view<br>ideos may be collected with relevant<br>rmation will be sent to Google. Learn |

element io google analytics 4 migration checklist

**Step 2:** Next, in GTM, create a GA4 tag and paste your measurement ID into that tag.

| ag Configuration                                                 |   |
|------------------------------------------------------------------|---|
| ід Туре                                                          |   |
| Google Analytics: GA4 Configuration<br>Google Marketing Platform | 1 |
| easurement ID                                                    |   |
| 403                                                              |   |
| Send a page view event when this configuration loads             |   |
| > Fields to Set                                                  |   |
| > User Properties                                                |   |
| > Advanced Settings                                              |   |
|                                                                  |   |

**Step 3:** After that, set up a pageview trigger for that tag. This trigger should fire on all pages.

| ig Type                                                          |  |
|------------------------------------------------------------------|--|
| Google Analytics: GA4 Configuration<br>Google Marketing Platform |  |
| ggering                                                          |  |
| **                                                               |  |

**Step 4:** Finally, remember to test your tag in preview mode and then publish it, so it goes live on your site.

| Tags                                                  | Variables          | Data Layer                                                                                                    | Errors   |
|-------------------------------------------------------|--------------------|----------------------------------------------------------------------------------------------------|----------|
| ags Fired                                             |                    |                                                                                                    |          |
| Sector and Sector                                     | terms              | THE R. LEWIS                                                                                                    | an manin |
|                                                       |                    |                                                                                                    |          |
| A Case in the Instance                                | and it is a second | and the second second se |          |
|                                                       |                    |                                                                                                    |          |
| a finite for the local sector.                        | and there are no   | includes. In particular                                                                                                    | -        |
|                                                       |                    |                                                                                                    |          |
| Charlest Street and State and                         | and the second     | 1000000                                                                                                    |          |
|                                                       |                    |                                                                                                    |          |
| DDU Roll Up - Google Analytics 4                      | -                  | a supervise terroretter                                                                                                    |          |
| Coople Analytics: CAR Configuration . Fired 2 time(s) |                    |                                                                                                    |          |

### I am installing my code manually

**Step 1:** If you're installing your code manually, open your global site tag. Then copy your code.

| <br>_ | Add new on-page tag Use existing on-page tag                                                                   |   |
|-------|----------------------------------------------------------------------------------------------------|---|
| ٥     | Global Site Tag (gtag.js)                                                                                      |   |
|       | Copy and paste this code as the first item into the <b><head></head></b> of every webpage you want to measure. |   |
|       | <1 Global site tag (gtag.js) - Google Analytics>                                                               | П |
|       | <pre><script async="" src="https://www.googletagmanager.com/gtag/js7id=G-GG3VYJT7XQ"></script></pre>           |   |

Step 2: Finally, add the code to your site, adhering to Google's instructions and the documentation provided by your website builder or content management system.

(Note: There are thousands of different website builders and CMS's that you could be using. So while we cannot provide detailed instructions for all of those systems, most of them have specific recommendations for adding Google Analytics to your website.)

Are you looking for a codeless option? Numerous CMS plugins will help you quickly add HTML code (and therefore the Google Analytics 4 tracking code) to your website without modifying your theme files.

Objective achieved: I created a new Google Analytics 4 property and installed the tracking code on my site.

## Section 4: Review Your Data

Now that you have GA4 installed, you want to make sure you're collecting data properly.

You also want to ensure that you have parity between the data in your new GA4 property and your Universal Analytics (GA3) account. Your numbers won't be a one-toone match. But, they should be reasonably close - within 1-2% of each other.

Follow these steps to make sure your GA4 installation is working as it should:

**Step 1:** Log in to your new GA4 account and select a calendar day/time period to see your results.

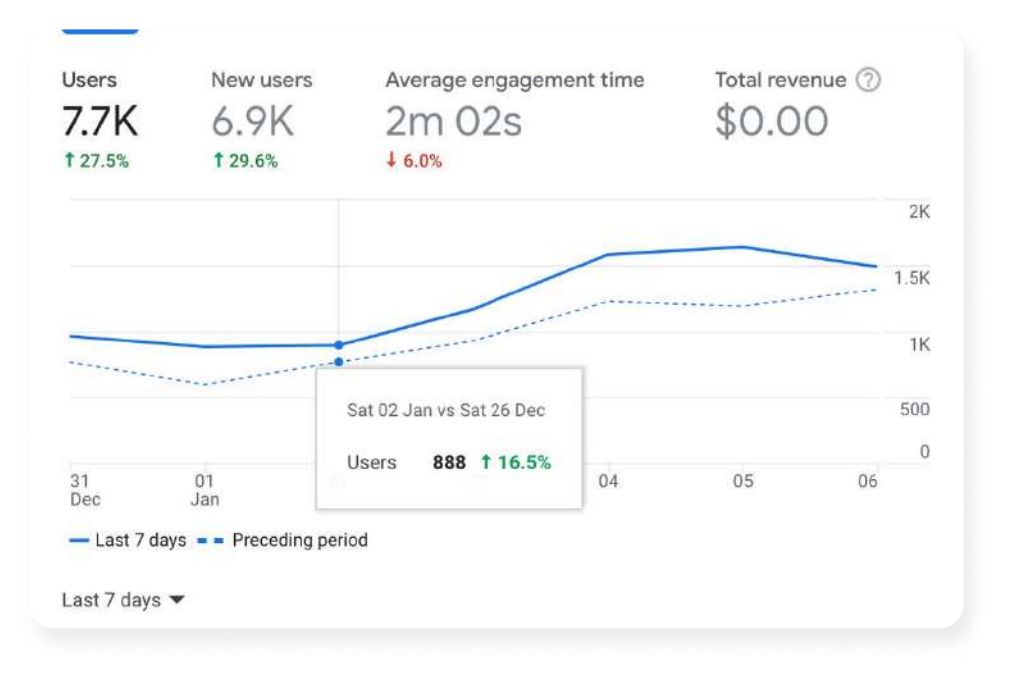

## **Step 2:** Compare these results for the same time period in your Universal Analytics account

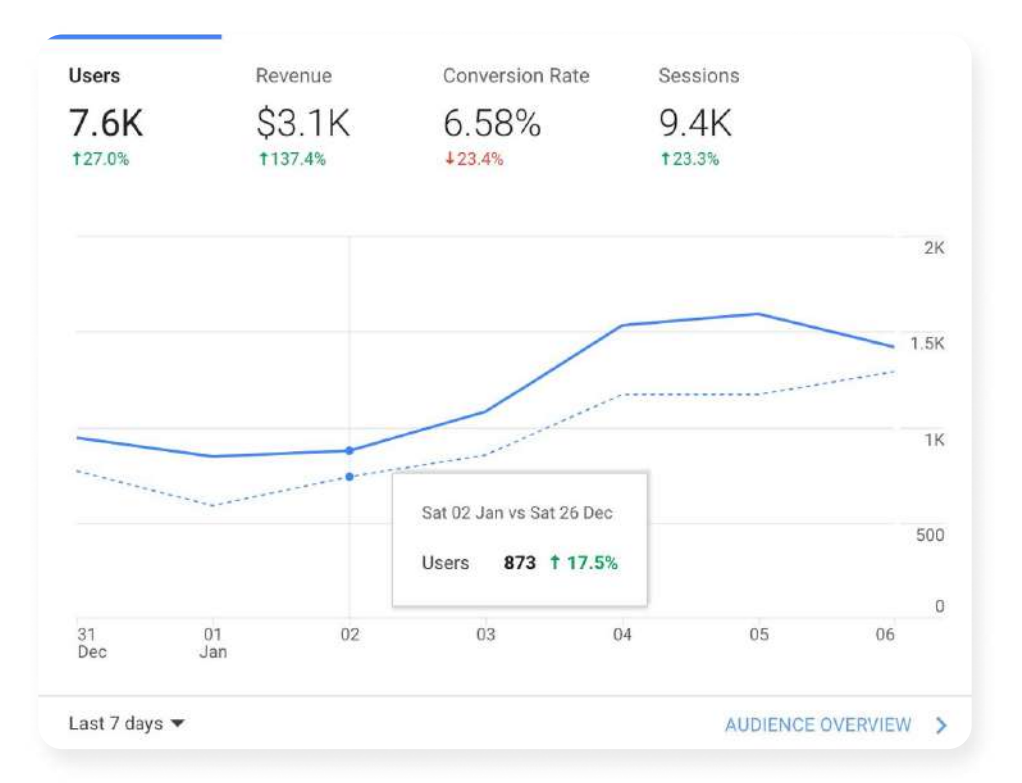

How does your data compare? If you're like the team here at ElementIQ, you'll notice that the data matches up pretty well. But if anything doesn't match, now is the time to document and diagnose the problem.

I noticed the following inconsistencies in my data:

**Objective:** I've compared the data collection in my GA4 and GA3 properties and documented any significant discrepancies that need more investigation.

## Section 5: Clean Up Your Data

Now that you're receiving data in GA4 and reviewing the reports coming in, it's time to make some enhancements to your data collection.

Let's start with the classic: Filtering internal traffic from showing up in your reports. Filtering internal traffic in GA4 feels more complicated than it was in GA3. However, once you get used to the setup, it's not that bad.

Follow these steps to set up your internal traffic filter:

**Step 1:** In the admin area of your account, access your Data Stream.

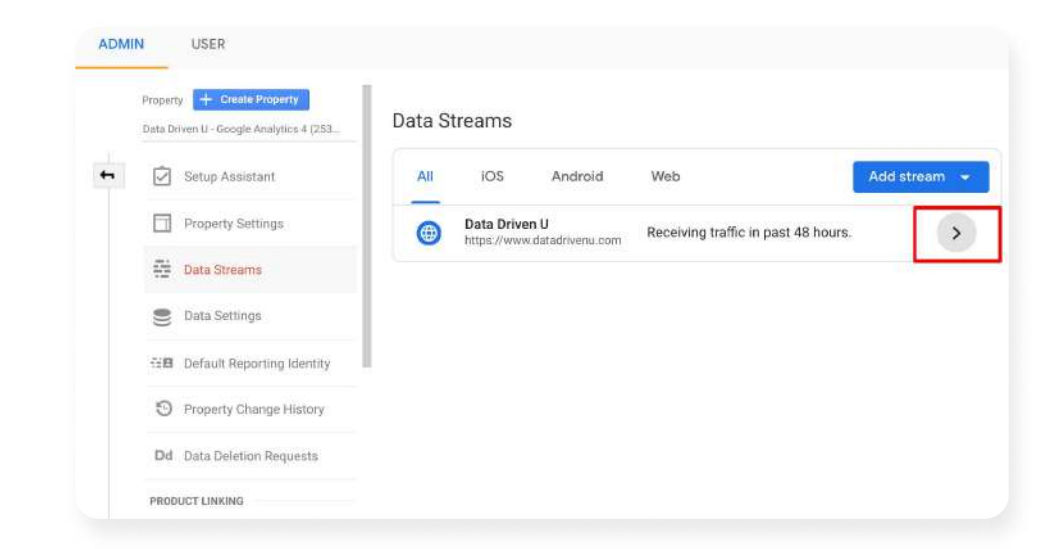

Step 2: Next, scroll down and select "More Tagging Settings."

| Addi        | tional Settings                                                                                                    |             |   |
|-------------|----------------------------------------------------------------------------------------------------|-------------|---|
| <b>{·</b> > | Connected Site Tags<br>Load tags for additional properties or products using this stream's on-page global site tag. Learn more                           | 0 connected | > |
| ©⊒          | Measurement Protocol API secrets ALPHA<br>Create an API secret to enable additional events to be sent into this stream through the Measurement Protocol. |             | > |
| D           | More Tagging Settings<br>Configure client-side tagging behavior, including cross-domain linking, internal traffic, and event modifications.              |             | > |

|                                                                                                    | G-GG3VYJ17XQ                                                                                                    |                                                                                                    |                                                                                                    |
|----------------------------------------------------------------------------------------------------|----------------------------------------------------------------------------------------------------|----------------------------------------------------------------------------------------------------|----------------------------------------------------------------------------------------------------|
| Modify events     Modify incoming events and                                                                                                    | d parameters                                                                                                    |                                                                                                    | >                                                                                                    |
| Create events                                                                                                    | ietina autoria                                                                                                    |                                                                                                    | >                                                                                                    |
| Configure your domains                                                                                                    | s sting events.                                                                                                    |                                                                                                    |                                                                                                    |
| Specify a list of domains fo                                                                                                    | or cross-domain measurement                                                                                                    |                                                                                                    | _                                                                                                    |
| Define IP addresses whose                                                                                                    | traffic should be marked as internal                                                                                                    |                                                                                                    | >                                                                                                    |
|                                                                                                    |                                                                                                    |                                                                                                    |                                                                                                    |
| Create an interna                                                                                                    | al traffic rule that filte                                                                                                    | rs one (or many                                                                                                    | /) IP addı                                                                                                    |
| our reports.                                                                                                    |                                                                                                    | -                                                                                                    |                                                                                                    |
| Data Daises                                                                                                    |                                                                                                    |                                                                                                    |                                                                                                    |
| Define internal traffic                                                                                                    | XQ                                                                                                    |                                                                                                    |                                                                                                    |
|                                                                                                    |                                                                                                    |                                                                                                    |                                                                                                    |
| Internal traffic rules                                                                                                    |                                                                                                    | Cn                                                                                                    | ate                                                                                                    |
| Internal traffic rules                                                                                                    | No rules yet. Click "Create" to begin. Learn more                                                                                                    | Cr                                                                                                    | lato                                                                                                    |
| Internal traffic rules                                                                                                    | No rules yet. Click "Create" to begin. <u>Learn more</u>                                                                                                    | G                                                                                                    | late                                                                                                    |
| Internal traffic rules                                                                                                    | No rules yet. Click 'Create <sup>*</sup> to begin. <u>Learn more</u>                                                                                                    | G                                                                                                    | eato                                                                                                    |
| Internal traffic rules                                                                                                    | No rules yet. Click "Create" to begin. <u>Learn more</u>                                                                                                    | Cr                                                                                                    | late                                                                                                    |
| Internal traffic rules                                                                                                    | No rules yet. Click "Create" to begin. <u>Learn more</u><br>ess(es) you want to bl                                                                                                    | lock from your                                                                                                    | reports.                                                                                                    |
| Internal traffic rules                                                                                                    | No rules yet. Click "Create" to begin. <u>Learn more</u><br>ess(es) you want to bl                                                                                                    | lock from your                                                                                                    | reports.                                                                                                    |
| Internal traffic rules<br>Enter the IP addre<br>ie traffic that should be marked as<br>(ffic_type" parameter appended                                                                                                    | No rules yet. Click "Create" to begin. <u>Learn more</u><br>ESS(ES) YOU WANT to bl<br>internal. Incoming traffic from matching IP<br>d with the selected value. You can optional                                                                                               | lock from your                                                                                                    | reports.                                                                                                    |
| Internal traffic rules<br>Enter the IP addre<br>e traffic that should be marked as<br>iffic_type" parameter appendec<br>ing the data filters feature. <u>Learn m</u>                                                                                                    | No rules yet. Click "Create" to begin. <u>Learn more</u><br>ess(es) you want to bl<br>internal. Incoming traffic from matching IP<br>d with the selected value. You can optional<br>more                                                                                       | Cr<br>lock from your<br>addresses will have a<br>y filter event data marked as in                                                                                                    | reports.                                                                                                    |
| Internal traffic rules<br>Enter the IP addre<br>te traffic that should be marked as<br>tffic_type" parameter appendec<br>ing the data filters feature. Learn m<br>Configuration                                                                                                    | No rules yet. Click "Create" to begin. <u>Learn more</u><br>ess(es) you want to bl<br>internal. Incoming traffic from matching IP<br>d with the selected value. You can optionall<br>more                                                                                      | Cr<br>lock from your<br>2 addresses will have a<br>by filter event data marked as in                                                                                                    | reports.                                                                                                    |
| Internal traffic rules<br>Enter the IP addre<br>te traffic that should be marked as<br>iffic_type" parameter appended<br>ing the data filters feature. Learn m<br>Configuration                                                                                                    | No rules yet. Click 'Create' to begin. Learn more<br>ess(es) you want to bl<br>internal. Incoming traffic from matching IP<br>d with the selected value. You can optional<br>more                                                                                              | Iock from your<br>addresses will have a<br>y filter event data marked as in                                                                                                    | reports.                                                                                                    |
| Internal traffic rules<br>Enter the IP addre<br>the traffic that should be marked as<br>iffic_type" parameter appended<br>ing the data filters feature. Learn m<br>Configuration<br>ule name @<br>Example: Corporate headquarters                                                                  | No rules yet. Click "Create" to begin. Learn more<br>ess(es) you want to bl<br>internal. Incoming traffic from matching IP<br>d with the selected value. You can optional<br>more                                                                                              | Iock from your                                                                                                    | reports.                                                                                                    |
| Internal traffic rules<br>Enter the IP addre<br>traffic that should be marked as<br>iffic_type" parameter appendec<br>ing the data filters feature. Learn n<br>Configuration<br>ule name<br>Example: Corporate headquarters<br>affic_type value                                                    | No rules yet. Click "Create" to begin. Learn more<br>ess(es) you want to bl<br>internal. Incoming traffic from matching IP<br>d with the selected value. You can optional<br>more                                                                                              | Iock from your                                                                                                    | reports.                                                                                                    |
| Internal traffic rules<br>Enter the IP addre<br>in traffic that should be marked as<br>iffic_type" parameter appended<br>ing the data filters feature. Learn m<br>Configuration<br>ule name @<br>Example: Corporate headquarters<br>affic_type value @<br>internal                                 | No rules yet. Click "Create" to begin. Learn more ess(es) you want to bl internal. Incoming traffic from matching IP d with the selected value. You can optional more                                                                                                    | Iock from your                                                                                                    | reports.                                                                                                    |
| Internal traffic rules                                                                                                    | No rules yet. Click 'Create' to begin. Learn more ess(es) you want to bl internal. Incoming traffic from matching IP d with the selected value. You can optional more                                                                                                    | Iock from your<br>addresses will have a<br>y filter event data marked as in                                                                                                    | reports.                                                                                                    |
| Internal traffic rules<br>Enter the IP addre<br>te traffic that should be marked as<br>iffic_type" parameter appendec<br>sing the data filters feature. Learn n<br>Configuration<br>ule name @<br>Example: Corporate headquarters<br>affic_type value @<br>internal<br>P addresses @<br>fatch type | No rules yet. Click "Create" to begin. Learn more ess(es) you want to bl internal. Incoming traffic from matching IP d with the selected value. You can optional more IP address                                                                                               | Co<br>lock from your<br>P addresses will have a<br>ly filter event data marked as in<br>What's my IP addr                                                                                                    | reports.<br>nternal                                                                                                    |
| Internal traffic rules                                                                                                    | No rules yet. Click 'Create' to begin. Learn more ess(es) you want to bl internal. Incoming traffic from matching IP d with the selected value. You can optional more IP address Z4.24.24                                                                                      | Iock from your<br>addresses will have a<br>y filter event data marked as in<br>What's my IP addr                                                                                                    | reports.                                                                                                    |
|                                                                                                    | <ul> <li>Create events<br/>Create new events from ex<br/>Specify a list of domains for<br/>Specify a list of domains for<br/>Define internal traffic<br/>Define IP addresses whose</li> <li>Create an internation<br/>our reports.</li> <li>Define internal traffic</li> </ul> | <ul> <li>Create events<br/>Create new events from existing events</li> <li>Configure your domains<br/>Specify a list of domains for cross-domain measurement</li> <li>Define internal traffic<br/>Define IP addresses whose traffic should be marked as internal</li> <li>Create an internal traffic rule that filter<br/>our reports.</li> <li>Define internal traffic</li> <li>Deta Driven U<br/>GedStyveT7X0</li> </ul> | <ul> <li>Create events<br/>Create new events from existing events</li> <li>Configure your domains<br/>Specify a list of domains for cross-domain measurement</li> <li>Define internal traffic<br/>Define internal traffic should be marked as internal</li> </ul> Create an internal traffic rule that filters one (or many our reports. Define internal traffic Detine internal traffic Create an internal traffic rule that filters one (or many our reports. Define internal traffic Detine internal traffic Detine internal t |

element io google analytics 4 migration checklist

**Step 6:** You'll also need to enter a "Rule name." As in the example Google provides, it's helpful to choose a name that identifies the traffic source you're filtering.

**Step 7:** When you have your information entered correctly, click on The "create rule" button.

(Side Note: While this may feel like you're trying to learn a foreign language, it's not any less complicated than the internal traffic filters we've run for years in GA3. Listen, we strongly dislike this too. We're just trying to be Mr. Brightside here for you. Google Analytics 3 isn't coming back! We need to move on! We're Mr. Briiiighttt Siiiiiide.)

Ok, so you've entered your IP address. Think you're done? Not so fast!

**Step 8:** Go into your Data Settings and select Data Filters.

| Data Driven U - Google Analytics 4 (253         Image: Constant         Image: Constant <t< th=""><th>ADMIN</th><th>USER</th></t<> | ADMIN                       | USER                              |
|----------------------------------------------------------------------------------------------------|-----------------------------|-----------------------------------|
| <ul> <li>Setup Assistant</li> <li>Property Settings</li> <li>Data Streams</li> <li>Data Settings</li> <li>Data Collection<br/>Data Retention</li> <li>Data Filters</li> </ul>                                                                                                    | Data D                      | riven U - Google Analytics 4 (253 |
| <ul> <li>Property Settings</li> <li>Data Streams</li> <li>Data Settings</li> <li>Data Collection</li> <li>Data Retention</li> <li>Data Filters</li> </ul>                                                                                                    | • 🗹                         | Setup Assistant                   |
| <ul> <li>Data Streams</li> <li>Data Settings</li> <li>Data Collection</li> <li>Data Retention</li> <li>Data Filters</li> </ul>                                                                                                    |                             | Property Settings                 |
| Data Settings           Data Collection           Data Retention           Data Filters                                                                                                    | 0 000 0<br>0 000 0<br>0 000 | Data Streams                      |
| Data Collection<br>Data Retention<br>Data Filters                                                                                                    |                             | Data Settings                     |
| Data Retention<br>Data Filters                                                                                                    |                             | Data Collection                   |
| Data Filters                                                                                                    |                             | Data Retention                    |
|                                                                                                    |                             | Data Filters                      |
| Default Reporting Identity                                                                                                    | -28                         | Default Reporting Identity        |

Step 9: Next, select the Internal Traffic filter.

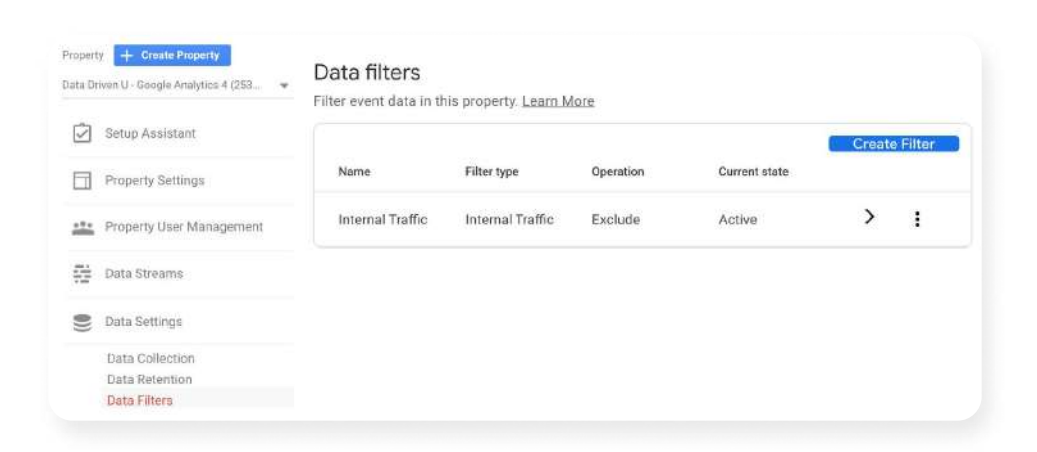

**Step 10:** Finally, change this filter from Testing to Active.

| Paramet         | er name                                                                    | Parameter value                                                                                                    |
|-----------------|----------------------------------------------------------------------------|----------------------------------------------------------------------------------------------------|
| raffic_ty       | pe                                                                         | internal                                                                                                    |
| ummar<br>xclude | <b>y</b><br>events whe                                                     | ere the value of parameter <i>traffic_type</i> exactly matches <i>internal</i> .                                                                                                    |
| ilter st        | ate                                                                        |                                                                                                    |
|                 |                                                                            |                                                                                                    |
| 0               | <b>Testing</b><br>This filter<br>filter nam                                | r will be evaluated and matching data will be identified with the dimension "Test data<br>ne", which is available in reporting.                                                                                                 |
| 0<br>()         | Testing<br>This filter<br>filter nam<br>Active<br>This filter<br>processin | r will be evaluated and matching data will be identified with the dimension "Test data<br>ne", which is available in reporting.<br>r will be evaluated and applied to incoming data. Matching data will be excluded from<br>ng. |

**Objective:** I created an internal traffic filter for my GA4 property.

Resource: Google's support article on filtering internal traffic

elementio google analytics 4 migration checklist

## Section 6: Enhance Your Data

In GA3, you can track valuable actions that happen on your site as conversions. (Conversions are different from eCommerce tracking). People typically use conversions to track things like email-opt-ins, form submissions, or views of a highvalue video.

In GA4, you can turn any of your website events (pageviews, video views, page scrolls, etc.) into conversions. To track a specific website activity as a conversion, you need to create a custom event.

This section will show you how to quickly create a custom pageview event, which you can then track as a conversion.

Follow the steps below to create a custom pageview event:

**Step 1:** In the home screen of your account, select "All Events."

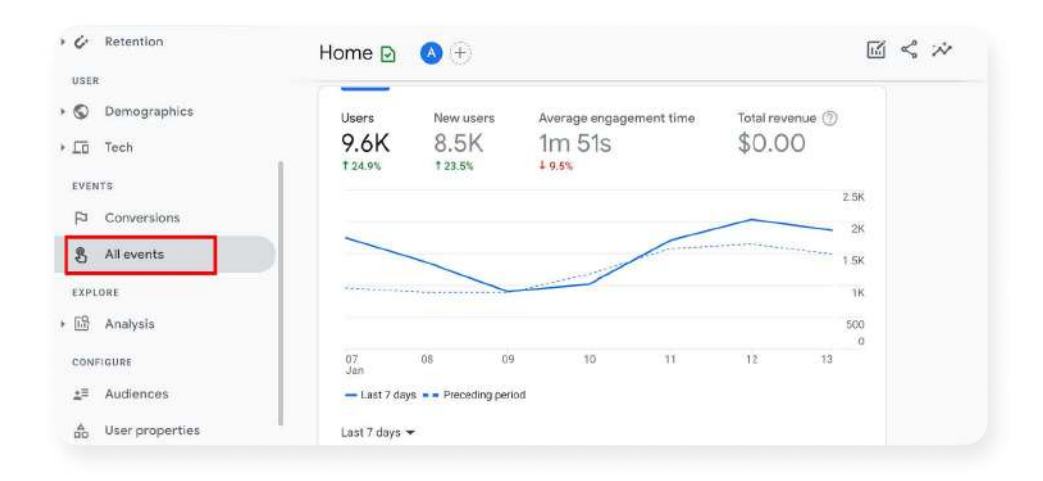

elementio google analytics 4 Migration checklist

## Step 2: Next, select "Create event."

| ISER         |                 |            |                |             | C              | Compare: Nov 19 - Dec | 16,2020 |
|--------------|-----------------|------------|----------------|-------------|----------------|-----------------------|---------|
| Demographics |                 | Modify eve | nt Cr          | reate event | Mana           | ge Custom Definit     | ions    |
| Eð Tech      | Existing events |            |                |             |                | Q                     | 4       |
| IVENTS       | Event name 🕈    | Count      | % change       | Users       | % change       | Mark as conversio     | n (?)   |
| Conversions  | click           | 1,387      | <b>†</b> 67.5% | 1,005       | <b>†</b> 49.8% |                       |         |
| S All events | first_visit     | 29,456     | \$ 5.7%        | 29,544      | 4.6%           | <b>O</b>              |         |
| IS Analysis  | page_view       | 77,632     | <b>↑</b> 32.6% | 31,233      | <b>1</b> 0.8%  |                       |         |
| Mildiyala    | scroll          | 22,726     | <b>↑</b> 72.0% | 7,757       | <b>↑</b> 44.6% | D                     |         |

**Step 3:** In your event configuration, give your event an appropriate name.

| Custom event name       |                                 |                        |   |
|-------------------------|---------------------------------|------------------------|---|
| email_signup            |                                 |                        |   |
| Matching conditions     | another want motoles All of the | - following conditions |   |
| Parameter               | Operator                        | Value                  |   |
|                         | equals                          | •                      | Θ |
| Add condition           |                                 |                        |   |
| Parameter configuration |                                 |                        |   |
| Copy parameters fro     | om the source event             |                        |   |
|                         |                                 |                        |   |
| Modify parameters       |                                 |                        |   |
|                         |                                 |                        |   |

element io google analytics 4 migration checklist

**Step 4:** Then, in the first Matching condition, set your event Parameter to "event\_name," and the value equal to "page\_view."

| Configuration                             |                                                |                              |   |
|-------------------------------------------|------------------------------------------------|------------------------------|---|
| Custom event name ③                       |                                                |                              |   |
| email_signup                              |                                                |                              |   |
| Matching conditions                       |                                                |                              |   |
| Create a custom event when a<br>Parameter | another event matches ALL of the f<br>Operator | ollowing conditions<br>Value |   |
| event_name                                | equals                                         | ▼ page_view                  | Θ |
| Add condition                             |                                                |                              |   |
| Parameter configuration                   |                                                |                              |   |
| Copy parameters from                      | n the source event                             |                              |   |
| Modify parameters 🕥                       |                                                |                              |   |
| Add modification                          |                                                |                              |   |

**Step 5:** Add another condition, and in that condition, set the Parameter as "page\_location," and the Operator as "contains."

| ustom event name @                       |                                            |                  |           |   |
|------------------------------------------|--------------------------------------------|------------------|-----------|---|
| email_signup                             |                                            |                  |           |   |
| atching conditions                       |                                            |                  |           |   |
| reate a custom event when an<br>arameter | other event matches ALL of the<br>Operator | following condit | Value     |   |
| event_name                               | equals                                     | *                | page_view | Θ |
| page_location                            | contains                                   | •                |           | Θ |
| Add condition                            |                                            |                  |           |   |
|                                          |                                            |                  |           |   |

**Step 6:** In the Value field, add the URL string associated with the pageview you want to track. For example, all my email opt-in success pages contain the "/success" in the URL. So the value in my conversion event contains "/ success."

| Sustom event name 🕥                                 |                                       |             |                  |   |
|-----------------------------------------------------|---------------------------------------|-------------|------------------|---|
| email_signup                                        |                                       |             |                  |   |
| Matching conditions                                 | other event matches ALL of the follow | wing condit | ions             |   |
| Parameter                                           | Operator                              |             | Value            |   |
| event_name                                          | equals                                | *           | page_view        | Θ |
|                                                     |                                       |             | /success         | Θ |
| page_location                                       | contains                              | •           |                  |   |
| page_location Add condition                         | contains                              | •           |                  |   |
| page_location Add condition Parameter configuration | contains                              | •           | 1.2019/00/00/201 |   |

#### **Step 7:** Create your event.

**Step 8:** It will take approximately 24 hours for your custom event to show up in your reports. Once it does, you can select it as a conversion event to track in your reports.

| Domographics   |                 |           | -              |              |                |                       |
|----------------|-----------------|-----------|----------------|--------------|----------------|-----------------------|
| / Demographica |                 | Modify ev | ent.           | Create event | Mana           | ge Custom Definitions |
| j Tech         |                 |           |                |              | -              | 0 1                   |
| ENTS           | Existing events |           |                |              |                | Q (±                  |
|                | Event name 个    | Count     | % change       | Users        | % change       | Mark as conversion 💮  |
| I Conversions  | click           | 1,387     | <b>1</b> 67.5% | 1,005        | <b>1</b> 49.8% |                       |
| All events     | first visit     | 20 456    | 1 5 7%         | 20.544       | 1 4 69         |                       |
| PLORE          | inst_visit      | 29,400    | \$ 0.7 %       | 29,344       | \$ 4.0.M       |                       |
| Analysis       | page_view       | 77,632    | <b>†</b> 32.6% | 31,233       | 10.8%          |                       |
| ,              | scroll          | 22,726    | <b>†</b> 72.0% | 7,757        | <b>1</b> 44.6% |                       |
| NFIGURE        | 000000000       |           |                |              |                | -                     |
| Audiences      | session_start   | 44,/48    | T12.7%         | 31,391       | T 1.3%         | 0.00                  |
|                | video complete  | 176       | t 29.4%        | 164          | <b>†</b> 45.1% | 70                    |

**Objective:** I created a custom event that I want to track as a conversion.

## Section 7: **Set-up Integrations**

There are two core product integrations in GA4 you should pay attention to -Google Ads and BigQuery. Since Google Ads is the most common product integration in GA3, I'll briefly cover the steps for linking your GA4 account to Google Ads.

Follow these steps to link your GA4 account to your Google Ads account:

**Step 1:** From the admin screen, select the setup assistant. Then scroll down to linking, and select the "Link to Google Ads" option. ADMIN USER

|        | Property + Create Property Data Driven U - Google Analytics 4 (253 | Enhanced measurement<br>Automatically measure deep website user behavior and content success. Learn more       | > |
|--------|--------------------------------------------------------------------|----------------------------------------------------------------------------------------------------|---|
| +      | Setup Assistant                                                    | Property settings                                                                                              |   |
|        | Property Settings                                                  | Activate Google signals                                                                                        | > |
|        | Data Streams                                                       | mindee aggregates and nem acogn asso minimize tames on your province tames                                     |   |
|        | Data Settings                                                      | G⊋ Linking                                                                                                    |   |
|        | ेंद्र 🛙 Default Reporting Identity                                 | Link to Google Ads<br>Connect to your Google Ads account, so your GA4 audiences and conversion-event data ar   | > |
|        | Property Change History                                            | Link to BigQuery<br>Export all of your raw events from your GA4 property to BigQuery, and then use SQL-like sy | > |
|        | Dd Data Deletion Requests                                          |                                                                                                    |   |
| tep 2: | Next, click the blue                                               | link button.                                                                                                   |   |
| ADMI   | IN USER                                                            |                                                                                                    |   |
|        | Property + Creato Property                                         | Google Ads Linking                                                                                             |   |

Account

ID

Q Search

Personalized

Advertising

Date linked

Linked by

>1 >

Account

type

| Data Streams                  | No links yet. Click 'Link' to create one. |
|-------------------------------|-------------------------------------------|
| Data Settings                 | Items per page: 5 ▼ 0 of 0   < <          |
| 20 Default Reporting Identity |                                           |
| S Property Change History     |                                           |
| Dd Data Deletion Requests     |                                           |
|                               |                                           |
|                               |                                           |

Account

Name

elementio google analytics 4 Migration checklist

Setup Assistant

Property Settings

Data Dimana

## Step 3: Then, click "Choose Google Ads Accounts."

| Link set                                            | up                                                                                                    |                                                                                                    |
|-----------------------------------------------------|----------------------------------------------------------------------------------------------------|----------------------------------------------------------------------------------------------------|
| By lir<br>betw<br>subje<br>is su<br>recor<br>the li | aking your Analytics property to your Google Ads<br>een the products. Data exported from your Analy<br>ect to the Google Ads terms of service, while Goo<br>bject to the Analytics terms of service. By creatin<br>rded and may be visible to authorized users of th<br>nked Google Ads account. Learn more<br>Choose Google Ads accounts | account, you will enable data to flow<br>ytics property into Google Ads is<br>ogle Ads data imported into Analytics<br>ng this link, your email address will be<br>is Google Analytics property and/or |
|                                                     | Link to Google Ads accounts I manage                                                                                                    | Choose Google Ads accounts                                                                                                    |
|                                                     | Next                                                                                                    |                                                                                                    |
|                                                     |                                                                                                    |                                                                                                    |
| 2                                                   | Configure settings                                                                                                    |                                                                                                    |

**Step 4:** Select the Google Ads account you want to link to and hit confirm.

| ×  | Link to Google Ads accounts I manage                                                                                                    | Q Search                                                  |            |            |        | Conf   | irm   |
|----|----------------------------------------------------------------------------------------------------|-----------------------------------------------------------|------------|------------|--------|--------|-------|
| () | To link a GA property to a Google Ads account, you must have "o<br>account. Google Ads accounts for which you have admin acces                                | edit" permissions on the GA propert<br>s are listed here. | y and admi | n access c | on the | Googl  | e Ads |
|    | Account name                                                                                                    | Account ID                                                |            | Account    | type   |        |       |
| ~  | PPC Course dot Com                                                                                                    | in the second second                                      |            | Account    | E)     |        |       |
|    |                                                                                                    | Items per page: 20                                        | 1 - 1 of 1 | <          | <      | >      | >1    |
| () | Selected: 1 (maximum: 20)<br>You have selected a Google Ads account. You may not complete<br>create separate links to manager accounts once this link is com- | e links to manager accounts and su                        | b-accounts | at the sar | ne tim | e. You | may   |

element io google analytics 4 migration checklist

**Step 5:** Review your settings and submit your link.

| Link       | to Google Ads accounts I manage                                                                                                    |    |
|------------|----------------------------------------------------------------------------------------------------|----|
| 0          | PPC Course dot Com<br>214-153-4672                                                                                                  |    |
| Data       | configurations                                                                                                    |    |
| ő          | Enable Personalized Advertising                                                                                                    | ON |
|            | Google Analytics audience lists and remarketing events/parameters will be                                                           |    |
|            | published to the linked Google Ads accounts. You can change this setting<br>anytime while maintaining your link for other purposes. |    |
| $\bigcirc$ | Enable Auto-Tagging                                                                                                    |    |
|            | Auto-tagging allows Analytics to associate Google Ads data automatically                                                            |    |
|            | with customer clicks, enabling richer and more detailed reporting data                                                              | `  |
|            | dimensions. Any Google Ads reporting features or ad units added in the                                                              |    |
|            | future will only be available if auto-tagging is enabled.                                                                           |    |

**Google Signals for Demographics** - Another set-up integration you may want to consider is Google Signals. Enabling Google Signals will allow you to collect demographics data about your website users. If you enable this integration, make sure you have your privacy policy clearly stated on your website. The signals integration is available in your setup assistant.

| 9      | Property settings  |   |
|--------|--------------------|---|
| Activa | ate Google signals | > |

element io google analytics 4 Migration Checklist

Pro Tip

#### Enable Google signals data collection

By activating Google signals, you enable Google Analytics to collect data about your traffic in addition to data collected through a standard Google Analytics implementation in order to provide additional features like cross-device audiences and insights.

When enabled, Google Analytics will collect visitation information and associate it with Google information from accounts of signed-in users who have consented to this association for the purpose of ads personalization. This Google information may include end user location, search history, YouTube history, and data from sites that partner with Google—and is used to provide aggregated and anonymized insights into your users' cross device behaviors. By enabling these features, you acknowledge you adhere to the Google Advertising Features Policy, including rules around sensitive categories, have the necessary privacy disclosures and rights from your end users for such association, and that such data may be accessed and/or deleted by end users via My Activity.

Note: Enabling the above toggle causes Google Analytics to automatically collect additional data about your traffic. If you don't want to collect data for Google signals, you should disable the toggle above as well as ensure that you have not **manually enabled** any Advertising Features data collection in your Google Analytics tags.

**Objective:** I have enabled the product integrations that I want to connect with GA4.

## Section 8:

# Stay Up to Date With the Latest GA4 Developments

Over the next year, GA4 is going to evolve rapidly. To stay up to date with the most recent changes to GA4, refer to the "What's New in Google Analytics 4" page.

#### "What's New in Google Analytics 4" page

I recommend bookmarking the above page to ensure you get updates about the critical features that Google releases.

Objective: Your skills are only as good as the nourishment you give them. Choose how you'll stay up to date with the latest developments in Google Analytics. And continue to build on what you accomplished today!

Thanks for following along with the Google Analytics Migration Checklist. Know this by completing the checklist, you're much farther along than most at this early stage. GA4 is only going to get better. And, I believe that eventually, GA4 will revolutionize how we do website tracking and reporting.

Want to stay updated on more GA4 news and resources? Receive our email updates <u>here</u>.

Feeling overwhelmed? Let's take a look where you're at and figure out a direction together.

#### Claim my Free Consult

I look forward to continuing our journey of digital marketing discovery together. Talk soon!

Your GA4 friends at ElementIQ

elementio google analytics 4 Migration checklist

DISCLAIMER: This is an original production of Jeff Sauer and his team at Data Driven U (<u>datadrivenu.com</u>). They are leading experts in Google Analytics and at the forefront of supporting businesses and agencies to migrate to and embrace GA4. With the understanding that Analytics is the foundation to making better business decisions. We are proud clients and supports and endorsers of his approach.

# element iQ

E L E M E N T I Q . C O M